# How to 制御学習 プロロボ Web

### How to 制御学習 プロロボWeb 目次

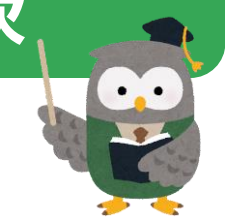

- ・「プロロボWebアプリ」の起動方法について・・・2 ・プロロボWebアプリについて・・・・・・・・3 ・命令の一覧について1・・・・・・・・・・・・・・・・・・・・・・・・4 ・命令の一覧について2・・・・・・・・・・・5 ・命令の一覧について3・・・・・・・・・・・・・・・・・6 ・プログラミングしてみよう1・・・・・・・7 ・プログラミングしてみよう2・・・・・・・8 ・プログラミングしてみよう3・・・・・・・9 ・プログラミングしてみよう4・・・・・・・・10 ・プログラムの転送・実行方法について・・・・11 ・真っ直ぐ走らせるためのテクニック・・・・・・12 ・ピッタリ止めるためのテクニック・・・・・・・13 ・センサの感度を調節するためのテクニック・・・14 **№€₩**・作成したプログラムの保存のQ&A・・・・・・15 ▶€₩・「レポートを画像で保存」機能について・・・・16
- ▶€₩ ・ブラウザでの保存・読込について・・・・・・・・17

# 「プロロボWebアプリ」の起動方法について

#### はじめに

この度はプロロボWebをご採用して頂きありがとうございます。 「How to 制御学習 プロロボWeb」ではアプリの使い方を紹介いたします。

#### 手順その① 推奨ブラウザのGoogleChromeを用意しましょう

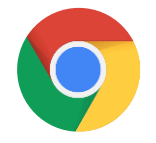

推奨ブラウザはGoogleChromeです。インターネットで検索をして頂き、 ご使用のOSに合ったGoogleChromeをインストールしてください。

#### 手順その② 山崎教育システムの『教材アプリ』バナーをクリック

インターネットで「山崎教育システム」と検索し、弊社のHPへアクセスしてください。 (URL直接入力の場合は「<u>https://www.yamazaki-kk.com/</u>」と入力してください。

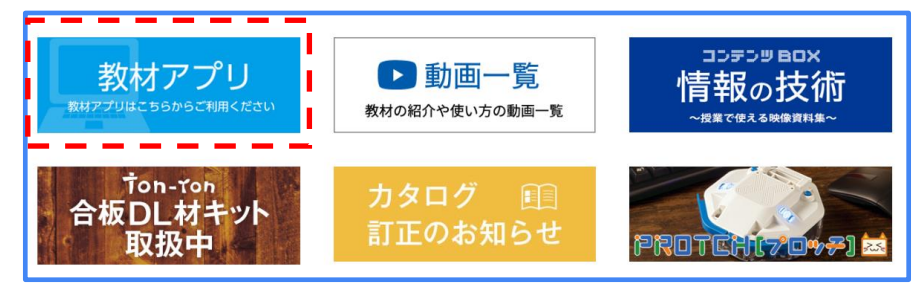

下にスクロールしていくと、上図の「教材アプリ」が出てきます。 バナーをクリックしてアプリページにアクセスし、手順③へお進みください。

#### 手順その③「Webアプリ起動」をクリックし以下の手順でアプリを起動する

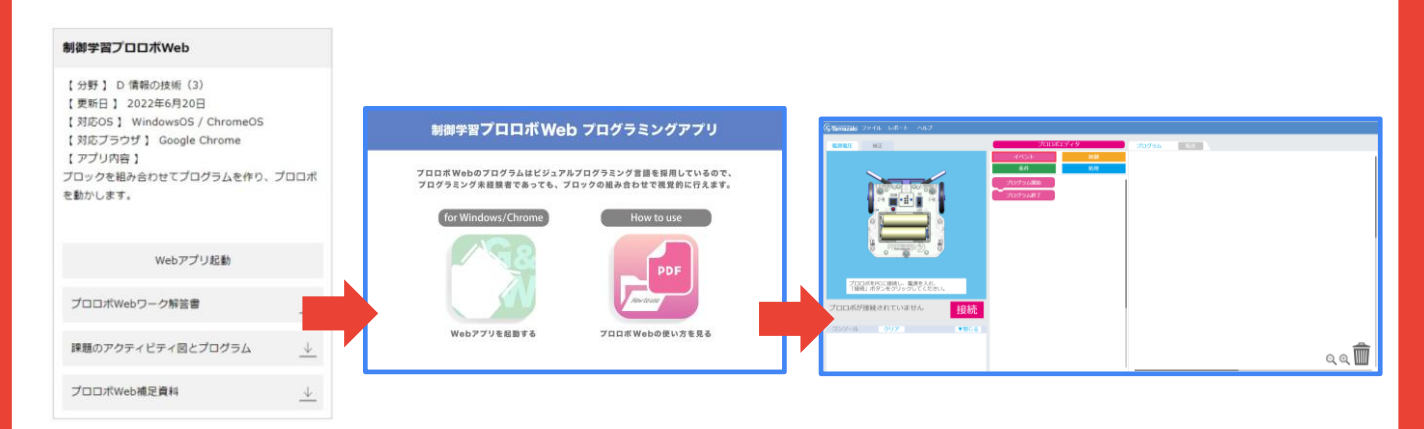

「Webアプリ起動」をクリックすると、上図のようにプロロボWebのTOPページが表示されます。

### プロロボWebアプリについて

#### 【アプリ画面】

| 1 | GYamazaki ファイル レポート ヘルプ                                                       |                    |              |                 |   |       |
|---|-------------------------------------------------------------------------------|--------------------|--------------|-----------------|---|-------|
|   | 電力電圧 補正                                                                       | プロロポエ              | ディタ          | <b>プログラム</b> 転送 |   | 1     |
|   | 2                                                                             | イベント<br>条件         | alāt<br>Stāt |                 |   | 1     |
|   |                                                                               | プログラム開始<br>プログラム株T |              |                 | 6 |       |
| 3 | 7回の#shcに世界し、最早をみ。<br>1月回の#が月後続きれていません<br>フロのポが接続されていません<br>20プレ 70プ マルとき<br>4 |                    |              |                 |   | a a 🗊 |

①メニュー一覧

ファイル:新規、保存、読込ができます。

レポート:レポート作成の画面が開きます。

ヘルプ:[How to 制御学習プロロボWeb]を参照できます。

②電源電圧表示

プロロボを接続した際の接続状況の確認ができます。(電源電圧が2.6V以下の場合、数字が 赤く表示されます。新しい電池に交換してください。)

③接続

プロロボとタブレットを接続します。

④コンソール

エラーの状態を表示します。

⑤命令一覧

プロロボを動作させる命令があります。ブロック形式のビジュアルプログラミング言語です。 ⑥プログラム作成領域

ブロック命令は255個まで配置することができます。

【補正設定画面】

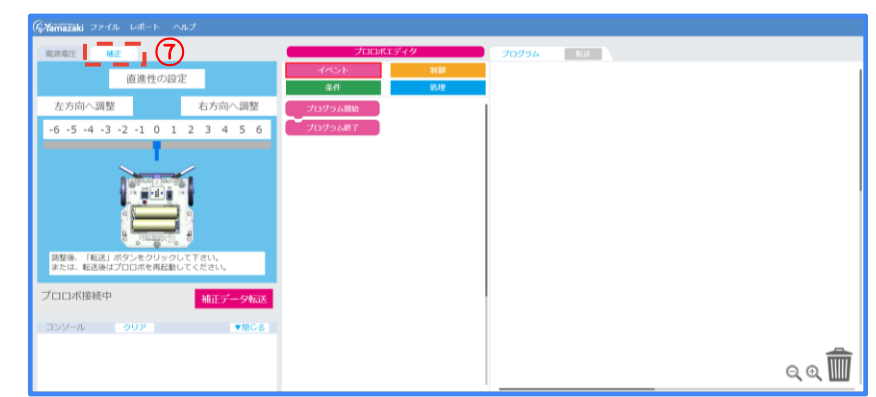

⑦補正 直進性を高める調整を行います。

### 命令の一覧について1

### イベントについて

イベントには2種類のブロックがあります。それぞれの用途は以下の通りです。

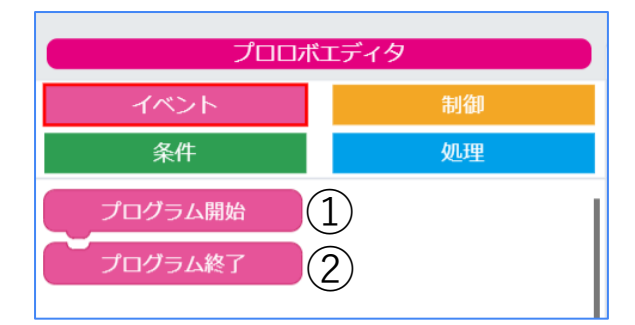

 ①プログラム開始:プログラムの最初に必要な ブロックです。
 1つ以上配置できません。

#### ②プログラム終了:プログラムを終了させる場合に 必要なブロックです。

#### 制御について

制御には4種類のブロックがあります。それぞれの用途は以下の通りです。

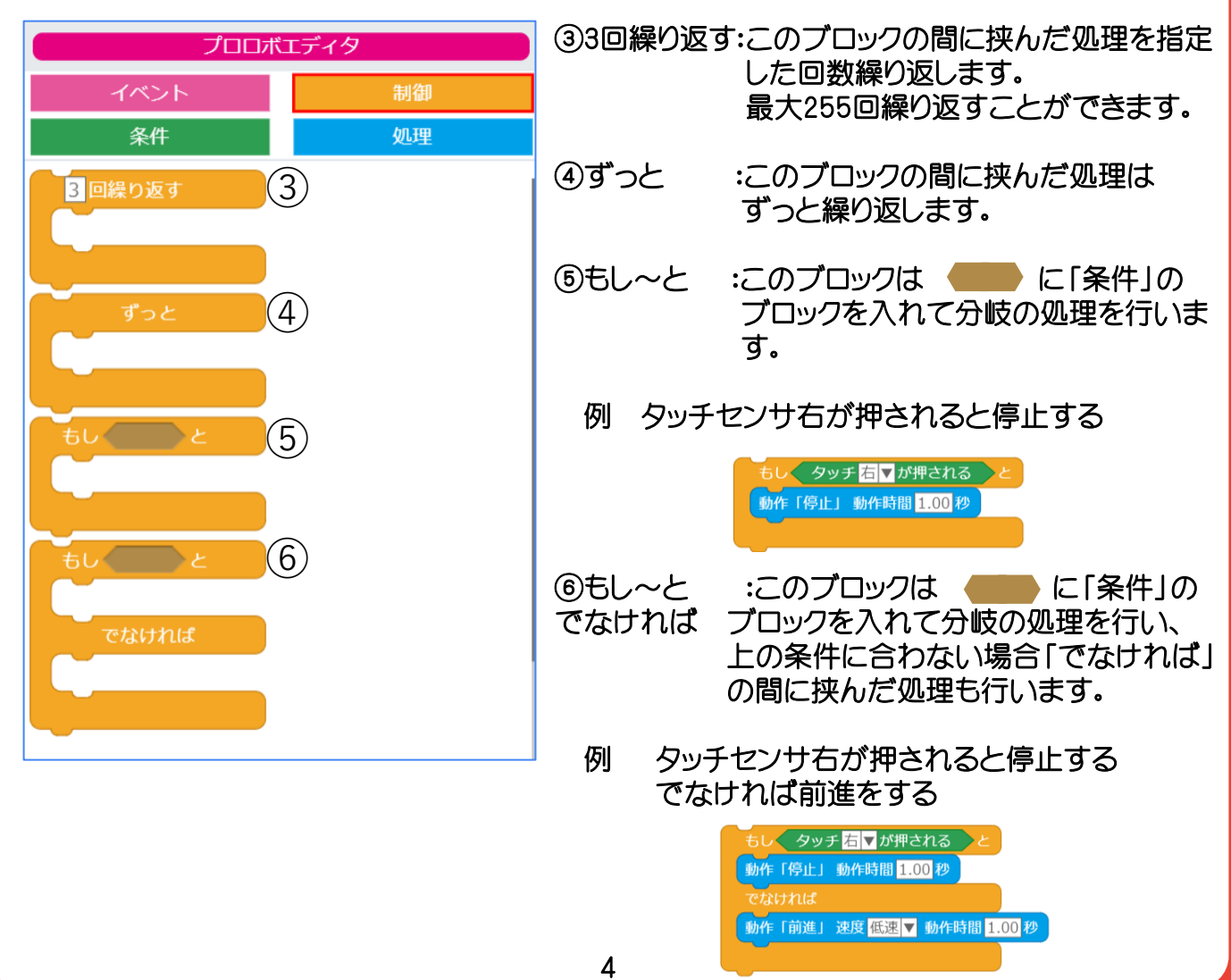

### 命令の一覧について2

#### 処理について

処理には10種類のブロックがあります。それぞれの用途は以下の通りです。 走行系の命令ブロックは、「速度」を3段階(低・中・高)選べ、動作時間の設定ができます。

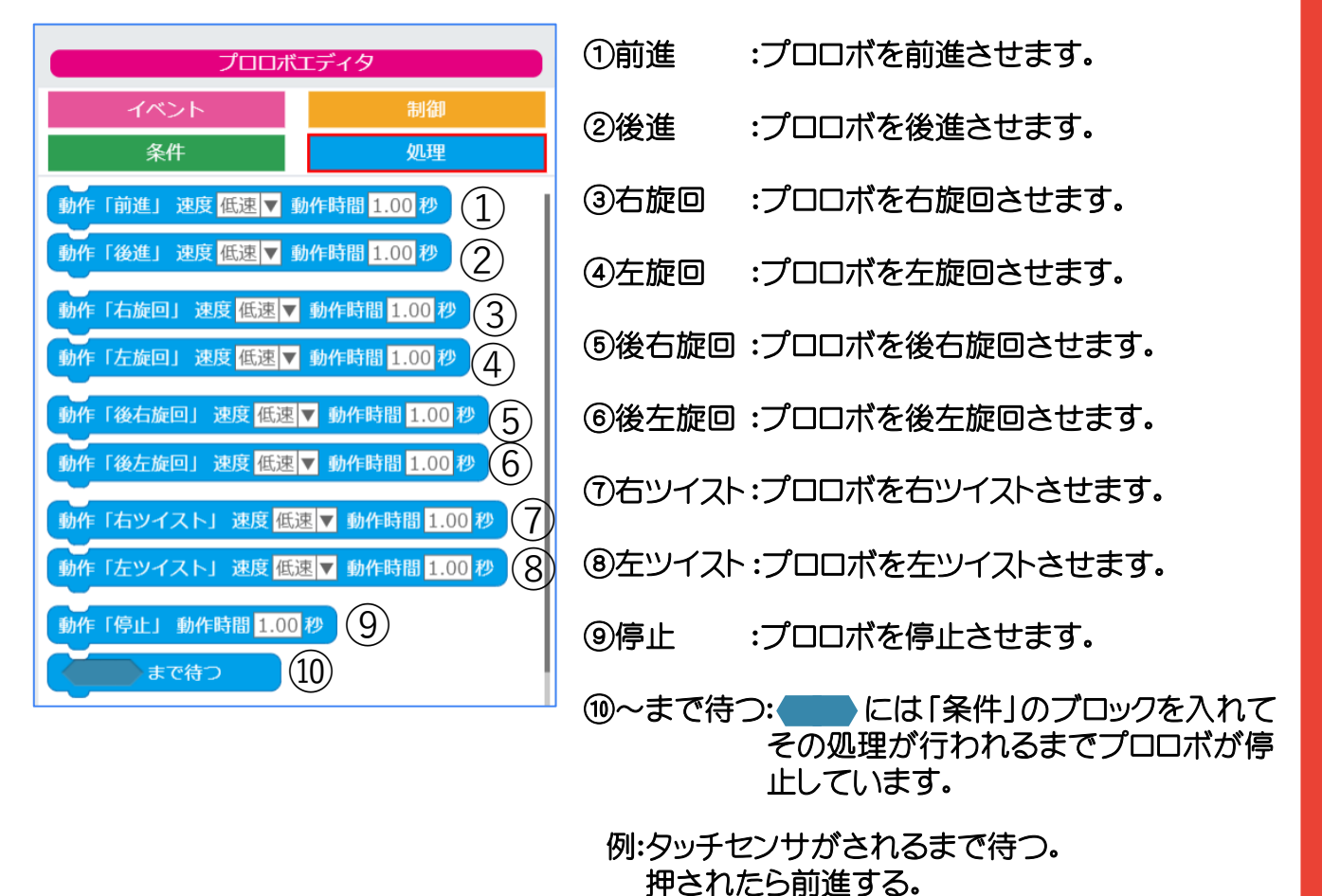

よくある質問 どっちの回転命令を使えば良い?

回転する命令には「旋回」、「ツイスト」の2種類があります。それぞれの違いについては下記の通りになります。場面に応じて使い分けてください。

 タッチ 右▼ が押される まで待つ

 動作「前進」 速度 低速 ▼ 動作時間 1.00 秒

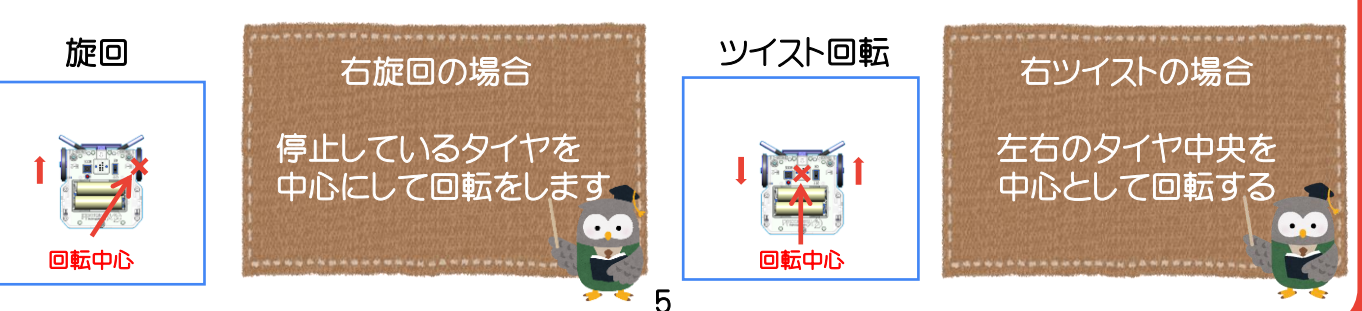

### 命令の一覧について3

### 条件について

条件には7種類のブロックがあります。それぞれの用途は以下の通りです。

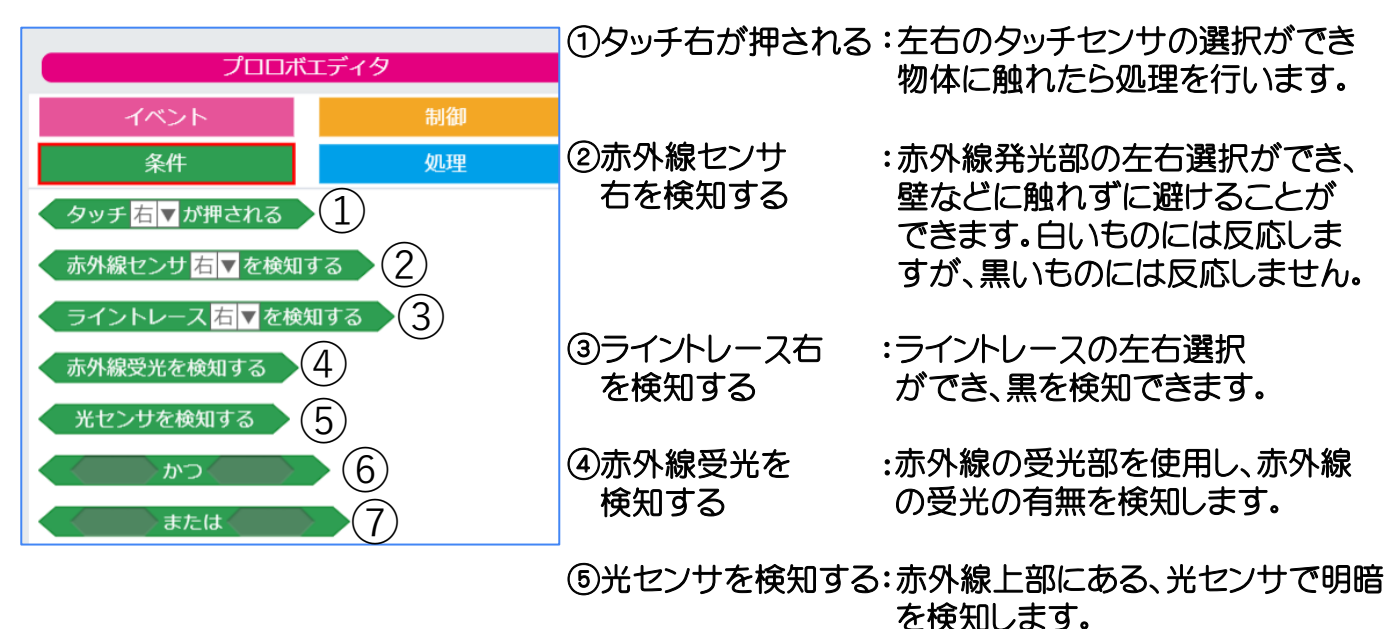

※ 赤外線センサ、赤外線受光、光センサについては、別売の赤外線ユニットが必要となります。 ライントレースについては、別売のライントレースユニットが必要となります。

6) ~かつ~ :このブロックの ●●● には、条件のブロックを2つ入れることができます。 2つの条件を満たせばプログラムが実行されます。

例:タッチセンサ右とタッチセンサ左のどちらも触れたら前進する

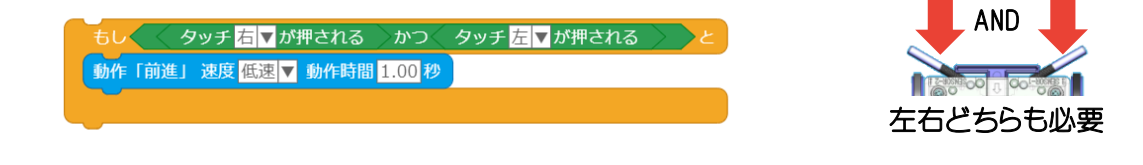

(7) ~または~:このブロックの には、条件のブロックを2つ入れることができます。 2つの条件のどちらかを満たせばプログラムが実行されます。

例:タッチセンサ右かタッチセンサ左のどちらかが触れたら前進する

|        | タッチ <mark>右 ▼</mark> が押される | <b>〉またはく</b> | タッチ <mark>左▼</mark> が押される | کلا |
|--------|----------------------------|--------------|---------------------------|-----|
| 動作「前進」 | 速度 低速 ▼ 動作時間               | 1.00 秒       |                           |     |

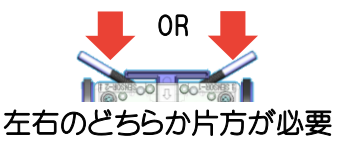

例:5.00秒間【中速】で前進するプログラムを作成する場合以下の手順で作成します。

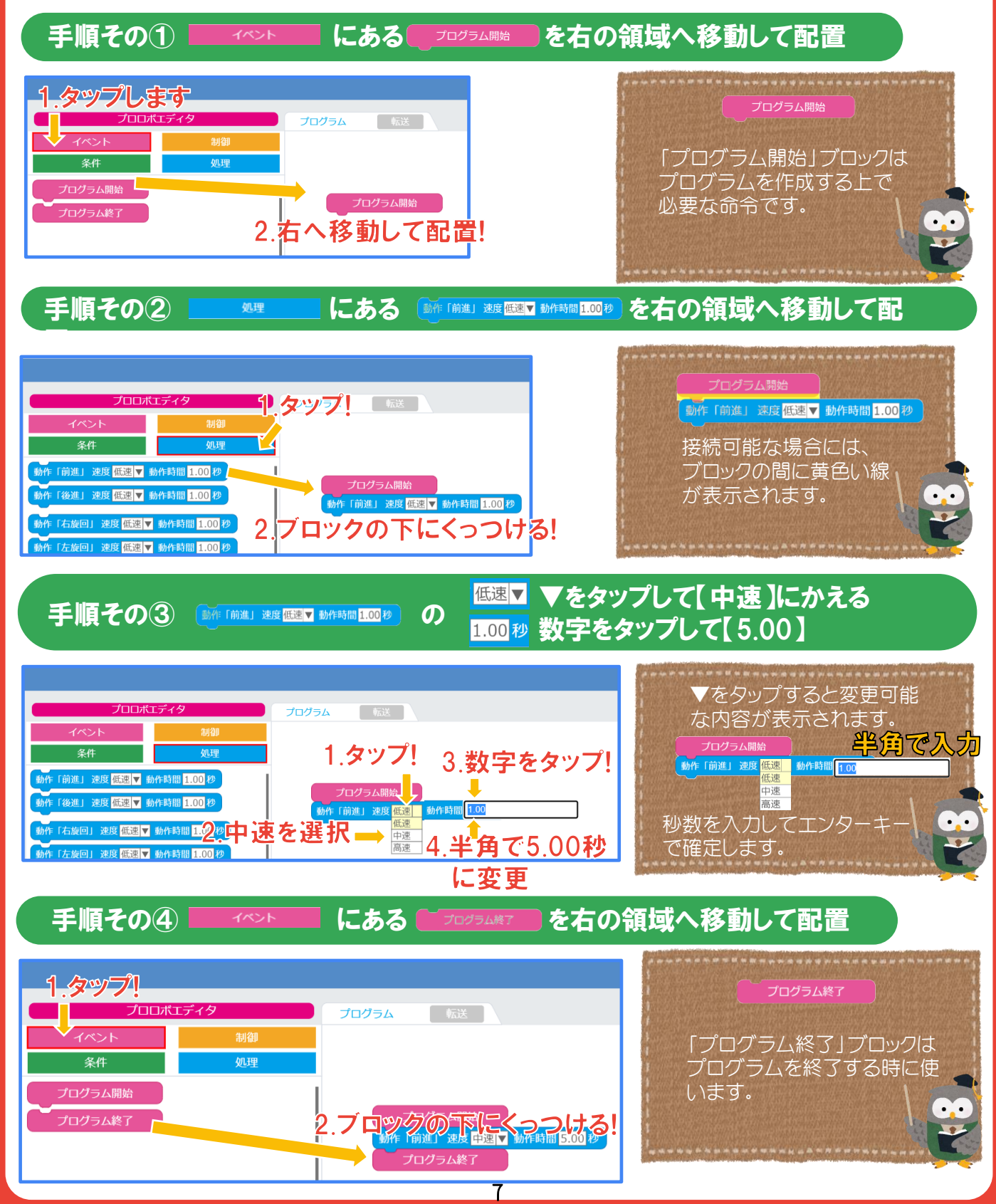

### ブロックをコピーする方法

同じブロックが複数必要な場合は、以下の方法で、「コピー」できます。

| プログラム開始<br>動作「前進」 速度 低速 ▼ 動作時間 1.00120-<br>コピー<br>切り取り<br>貼り付け<br>削除 | ChromeOSの場合<br>WindowsOSの場合 | :コピーをしたいブロック上でタッチパッド<br>を2本指で押して「コピー」を選択<br>:コピーをしたいブロック上でタッチパッド<br>の右側をクリックして「コピー」を選択 |
|----------------------------------------------------------------------|-----------------------------|----------------------------------------------------------------------------------------|
|----------------------------------------------------------------------|-----------------------------|----------------------------------------------------------------------------------------|

#### ブロックを切り取りする方法

ブロックを切り取りしたい場合は、以下の方法で「切り取り」してください。

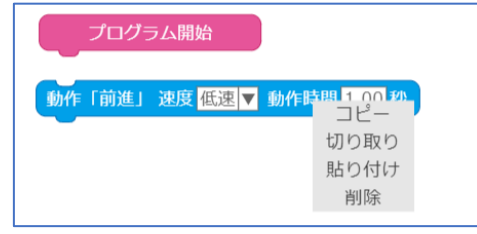

ChromeOSの場合 :切り取りをしたいブロック上でタッチパッド を2本指で押して「切り取り」を選択 WindowsOSの場合 :切り取りをしたいブロック上でタッチパッド の右側をクリックして「切り取り」を選択

### コピー、切り取りしたブロックを貼り付けする場合

コピー、切り取りしたブロックを貼り付けるする場合は以下の方法で「貼り付け」します。

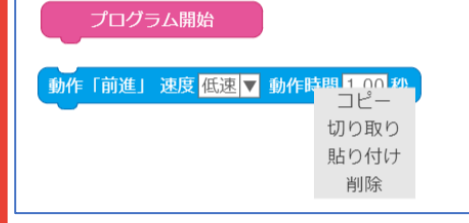

ChromeOSの場合 :貼り付けをしたい場所でタッチパッド を2本指で押して「貼り付け」を選択 WindowsOSの場合 :貼り付けをしたい場所でタッチパッド の右側をクリックして「貼り付け」を選択

### ブロックを削除する方法

ブロックを削除する場合は以下の方法で「削除」します。

| プログラム開始     | à                                             |
|-------------|-----------------------------------------------|
| 動作「前進」 速度 🕻 | 転速 ▼ 動作時間 1 00 か<br>コピー<br>切り取り<br>貼り付け<br>削除 |

| ChromeOSの場合  | :削除をしたいブロック上でタッチパッド<br>を2本指で押して「削除」を選択   |
|--------------|------------------------------------------|
| WindowsOSの場合 | :削除をしたいブロック上でタッチパッド<br>の右側をクリックして「削除」を選択 |

誤って削除した場合は、もう一度プログラムを作成してください。

### 複数接続されたブロックを一度に編集をする方法

複数接続されたブロックを一度にコピー、切り取り、削除する場合は以下の方法で行って ください。

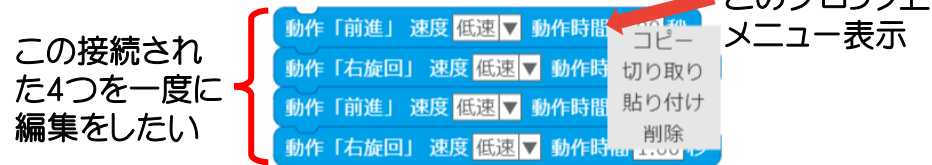

上図のように4つ接続されている場合は、一番上のブロック上で、各デバイスでメニューを表示し、「コピー」、「切り取り」、「削除」のいずれかを行うと4つ接続されたブロックが一度に「コピー」、「切り取り」、「削除」が行えます。

#### 複数接続されているブロックで、指定した部分のブロックの編集をする方法

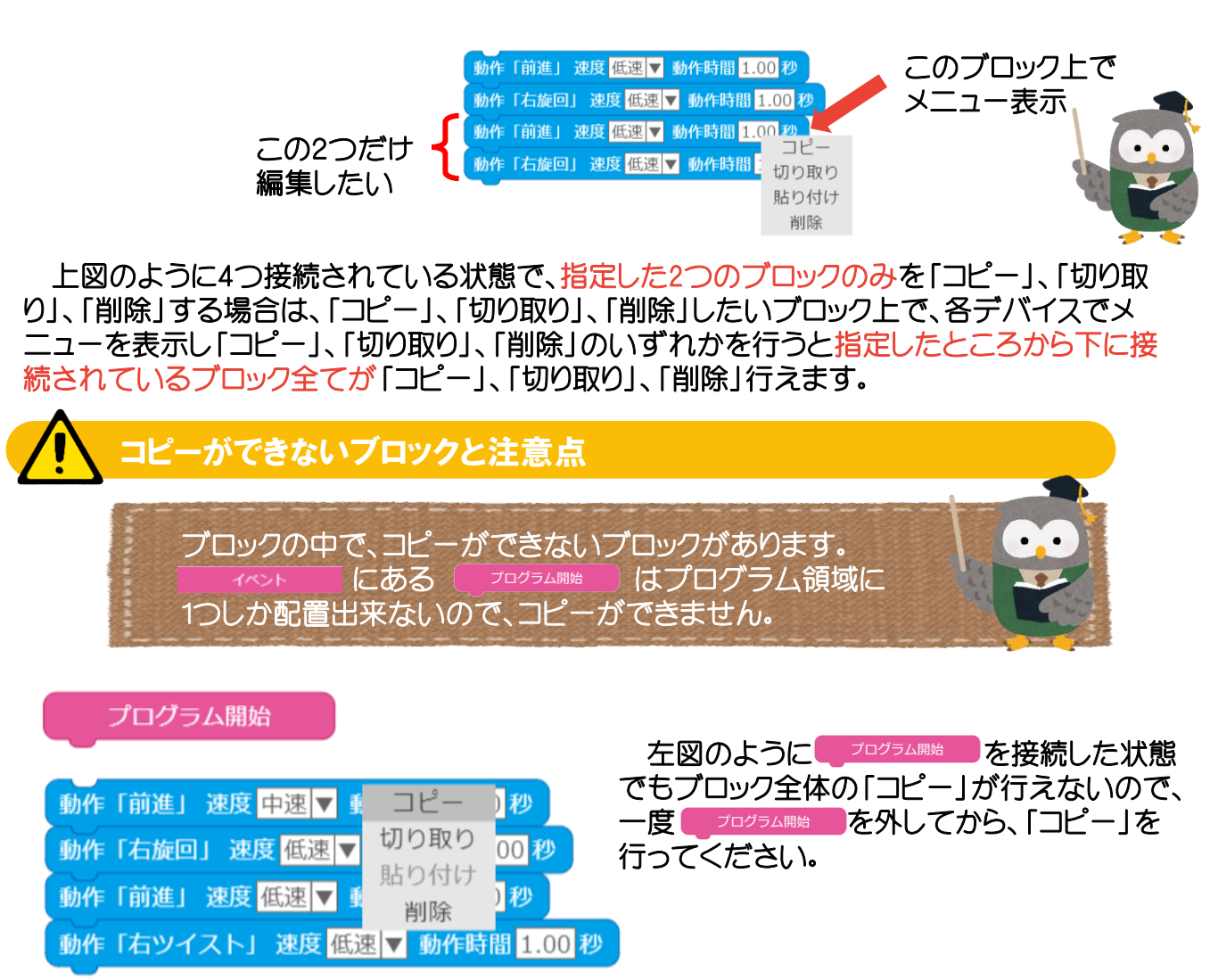

### ブロックの削除方法「命令一覧」または「ゴミ箱」へ移動

プログラム作成領域に配置したブロックを削除する場合は以下の方法もあります。 場面に応じて使い分けてください。

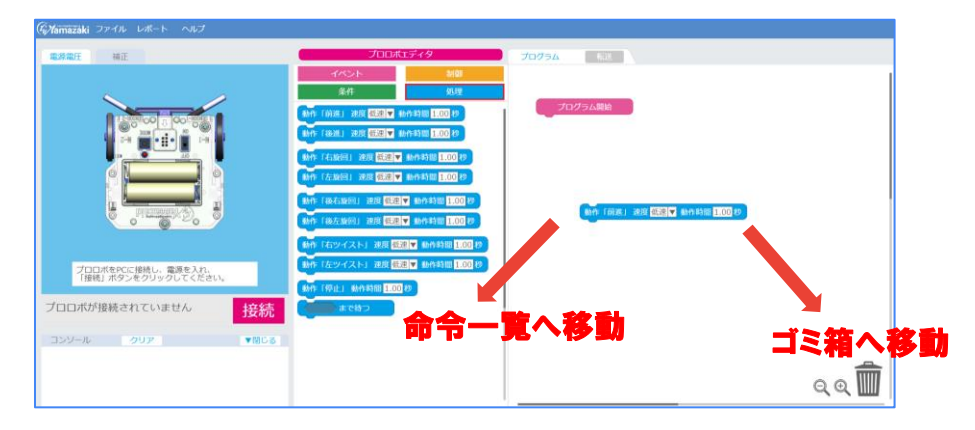

各エリアにブロックを移動すると「削除してもよろしいですか?」とダイアログ表示されるので 「削除」を選択してください。また「キャンセル」を押すと元の位置にブロックが戻ります。

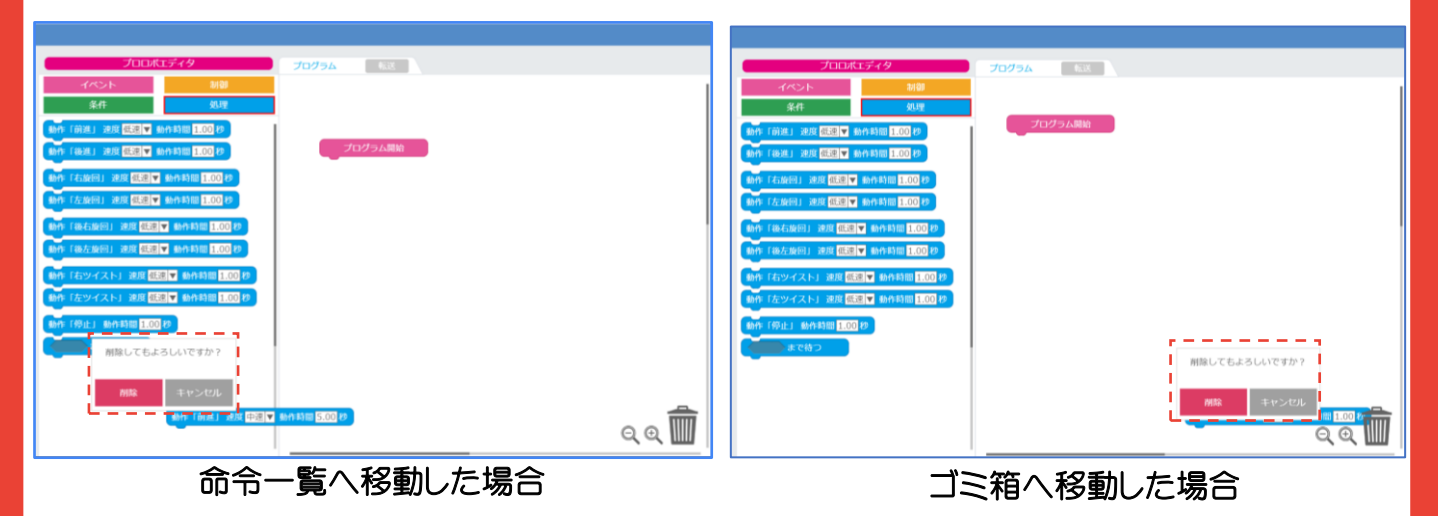

#### プログラム表示の拡大縮小方法

プログラムの表示を拡大縮小する場合には、アプリの画面右下にある虫眼鏡の「-」で縮小、 「+」で拡大できます。(拡大・縮小は8段回あります。)

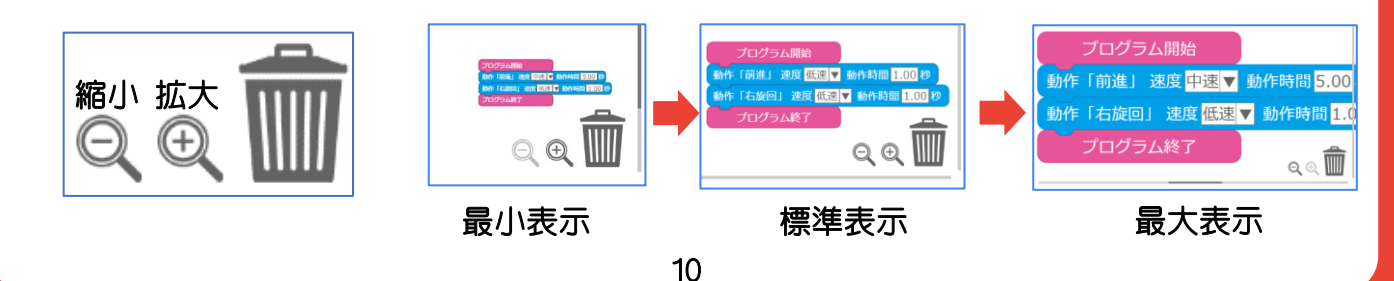

# プログラムの転送・実行方法について

### タブレットにプロロボを接続する方法

1 タブレットとプロロボを接続し、 下図の手順に沿って、プロロボとWebアプリを接続します。 電源をONにする。 2 10.25.20 F HIT 2 ProRoboWeb 4 をタップして選択! 接続完了! 接続完了 プロロボをPCに接続し、電源を入れ、 「接続」ボタンをクリックしてください。 プロロボが接続されていません 4+>+14 3 接続をタップ! 1 接続をタップ!-MODEボタンを押すと 5 4 ケーブルを外します。 プログラム実行します。 データを転送します。 1 転送をタップ! 2 転送完了! 00 00,00 00 プログラム 0 ブログラム転送完了 「前進」 速度 中選 ▼ 動作時間 5.00 わ 0

▲ 転送作業中にUSBケーブルは抜かないようしてください。

### 真っ直ぐ走らせるためのテクニック

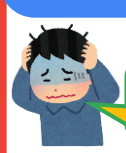

### 真っ直ぐ走らないんだけど、どうしたらいい?

#### プロロボの直進性を高める「補正」を使ってみよう

プロロボを走行させた際に、真っ直ぐ走らないということがあります。その場合はアプリの「補正」タ ブを開いて、モータの補正を行って、直進性を高めてください。手順は下図の通りです。

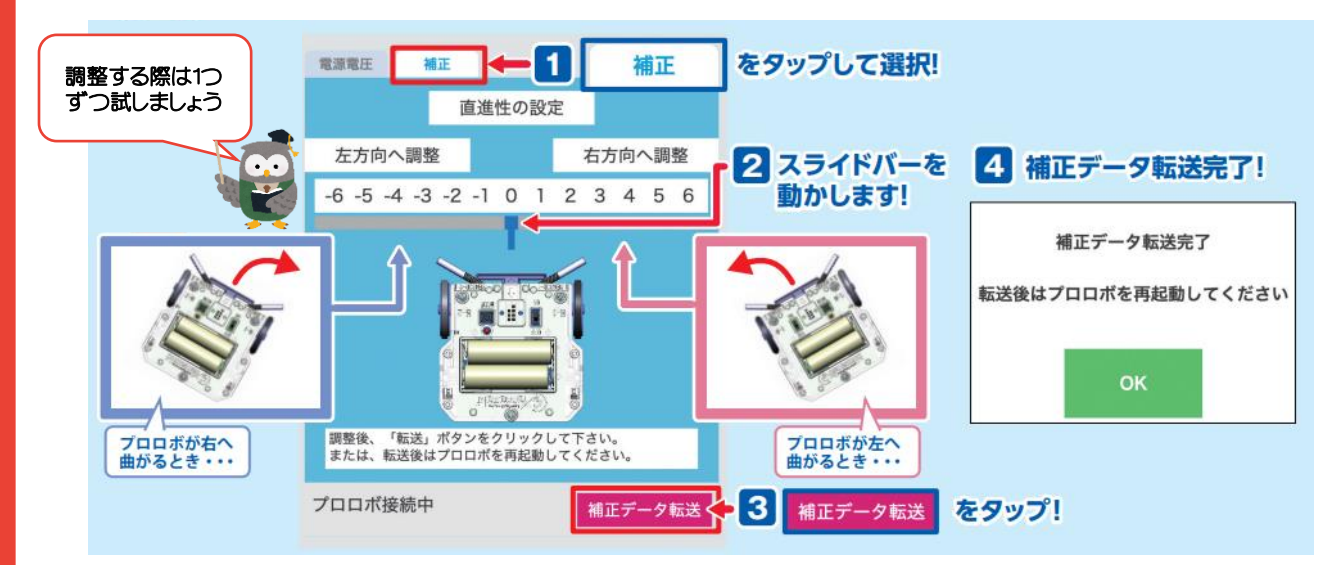

### プログラムで、真っ直ぐ走るように調節してみよう

プロロボの左右のモータには、個体差があり真っ直ぐ走らない場合があります。 その場合は、「補正」機能で修正が可能ですが、プログラムで調節することも可能です。 以下のようにプログラムを作成してみてください。

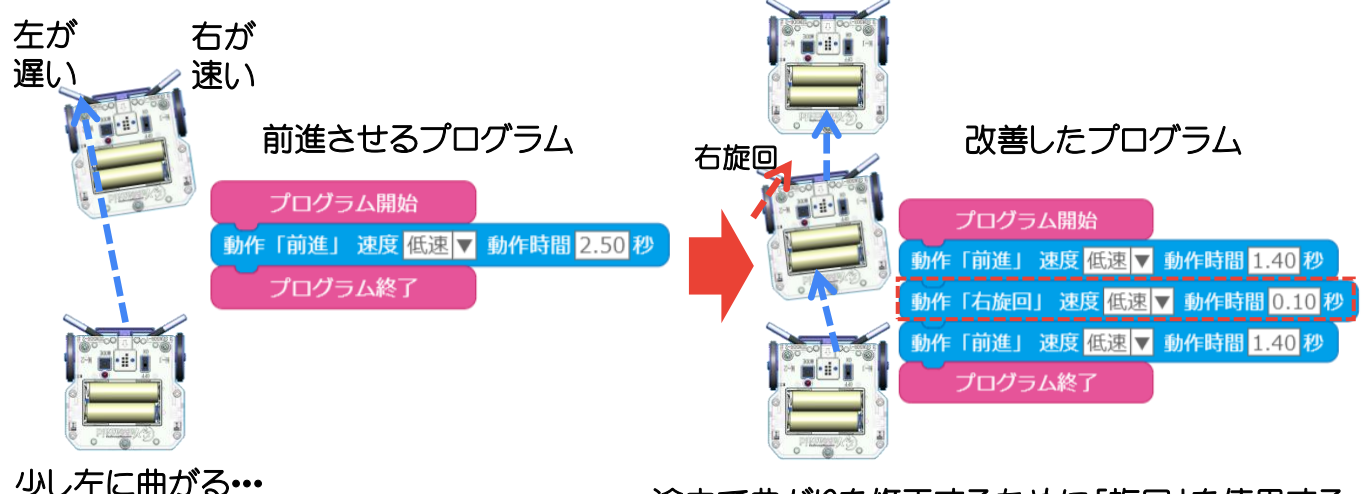

途中で曲がりを修正するために「旋回」を使用する

### ピッタリ止めるためのテクニック

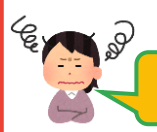

### 毎回停止する位置がズレる!どうしたらいい?

プロロボの左右のモータには、個体差がありますが、その他に電池の残量によっても速さも 変化したり、走行させる場所(タイヤとの接地面)によっても変化が出てきます。 そこで少しでも正確に動作させるために以下の方法で正確性を高めてください。

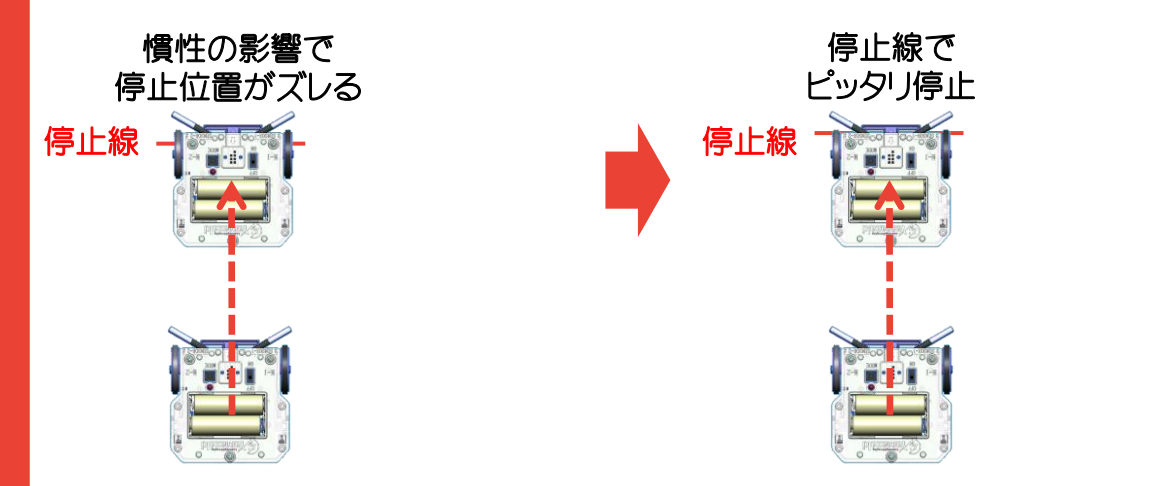

「停止」命令を使用しない場合は慣性で少し動いてしまいます。そこで「停止」命令は動作の後に入れてください。砂数は「0.10秒」程度で充分です。ブレーキの代わりになるので、意図したところでしっかり停止するようになります。

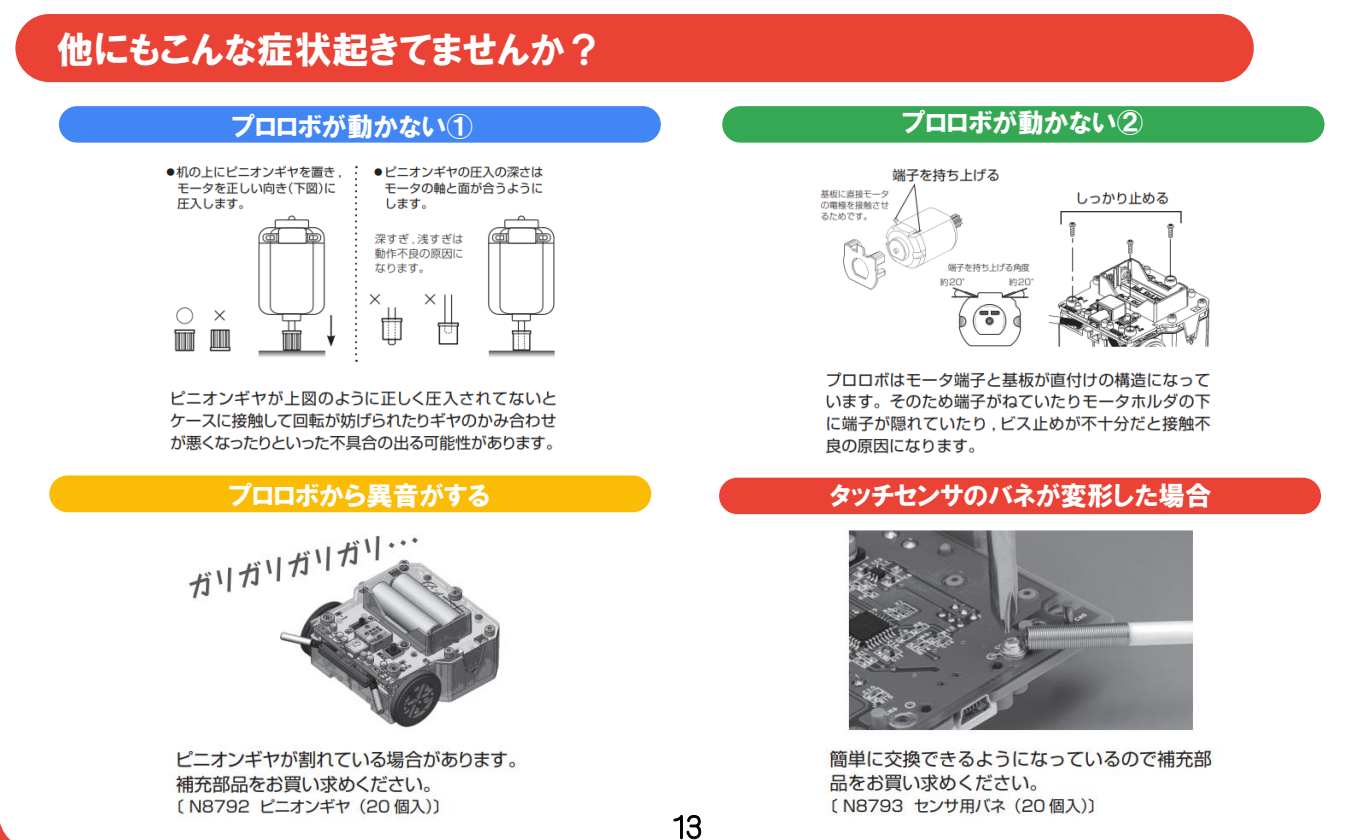

### センサの感度を調節するためのテクニック

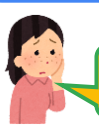

### センサが反応しない。壊れてるのかな?どうしたらいい?

プロロボのセンサ類(タッチ、赤外線、光、ライントレース、)が全く反応しない。または稀に動作 するといったことがあります。それは、センサが適切に「判断」出来ていないことが原因です。

例として下図のプログラムでは、どちらも同じ動作になっています。

動作内容は「前進してる時に、タッチセンサ右が触れたら停止する。その後また前進する」を繰り返しているものです。

唯一違う点は「前進」の秒数が「2.00秒」か「0.50秒」の違いです。

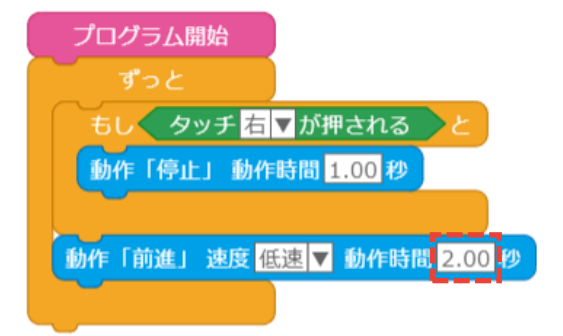

前進し続ける秒数が「2.00秒」の場合

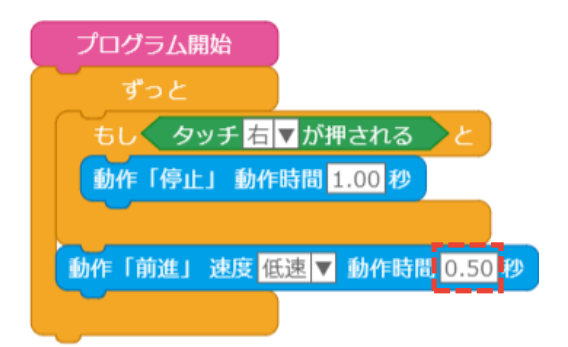

前進し続ける秒数が「0.50秒」の場合

前進が「2.00秒」の場合、タッチセンサの判断できるタイミングが「2.00秒」の間に1度しかないので、センサの反応が鈍くなります。

前進が「0.50秒」に場合、タッチセンサの判断できるタイミングが「0.50秒」ごとに判断できるようになるので、「2.00秒」と比較すると同じ時間内で3回も多く判断するタイミングが発生します。 下図のサイクルの違い参照。

前進の秒数を小さくすればするほど、「判断」のタイミングが発生するので、状況に応じて秒数の 設定を行ってください。

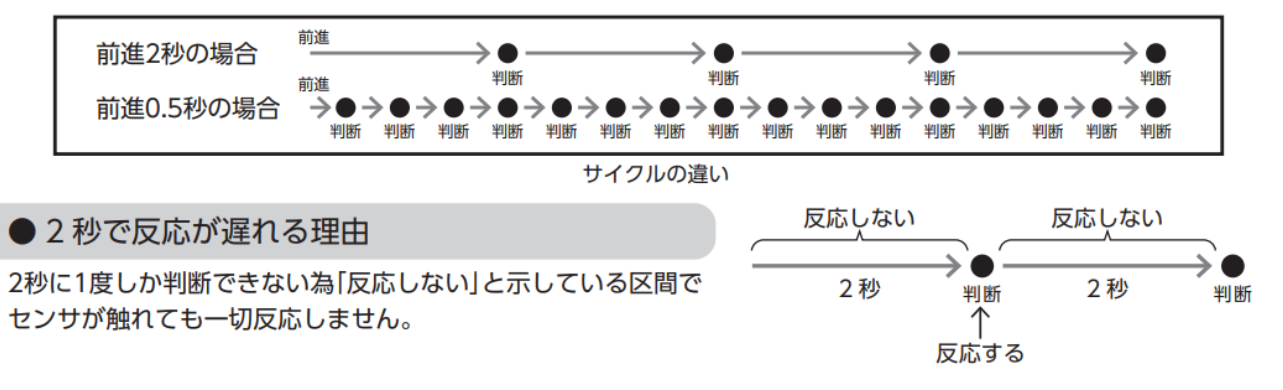

### 作成したプログラムの保存のQ&A

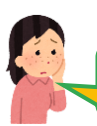

Ce y

### 保存したプログラムはどこに保存されるの?

プロロボWEBで作成したプログラムの保存先は、各デバイスによって異なります。

Windows/Chromebook: ダウンロードフォルダーに保存されています。 iPad : ファイル内にあるダウンロードフォルダーに保存されます。

任意の場所にプログラムを保存したいんだけど・・・

現状は指定したフォルダーへの保存ができないのでそれぞれの保存先のフォルダーを 確認し、各自でクラウドやメモリの方へ移動してください。

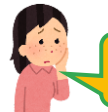

保存したプログラムはどうすれば開けるの?

プロロボWEBで保存したプログラムをそのまま開こうとすると、開けない、プログラムコードの羅列が表示されてしまう場合があります。

プログラムを開く場合は、アプリを起動後「ファイル」→「読込」→「開きたいファイル」を選択して読み込みを行ってください。

iPadを使っています。作成したプログラムを読み込まないんですけど・・・

iPadをご使用の学校に起こりやすい症状で、保存したプログラムを読み込めない場合は ブラウザの更新(下図の赤〇で囲んだ部分をタップ)を行ってから、再度プログラムを 読み込んでください。

※更新するとプログラム領域に配置してあるプログラムが消えるので、更新する前に不要な物か一度確認してから更新を行って下さい。

| 15:25 5月9日(火)   |                |                           |   |   |        |       | ul S    | 75% 🔳     |
|-----------------|----------------|---------------------------|---|---|--------|-------|---------|-----------|
| 🗉 < >           | ぁあ             | appserver.yamazaki-kk.com |   | 5 | €      | Û     | +       | C         |
| 後 教材アプリ – 学校教育教 | 材の山崎教育システム株式会社 | <b>⑥</b> / タイトル           | × |   | 🖗 לםםל | ポエディタ |         |           |
| Gylamazaki ファイル | レポート ヘルプ       |                           |   |   |        |       | version | :23042705 |

## 「レポートを画像で保存」機能について

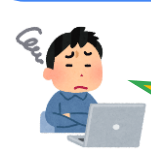

#### 生徒の作成したレポートをその都度開くのが大変だな・・・。 by先生

プロロボWEBでは、生徒が作成したレポートを画像で保存することができます。 画像フォルダにまとめて入れておけば閲覧がしやすくなります。

#### 「レポートを画像で保存」する手順

アプリの上部にあるツールバー「レポート」を選択します。 レポート作成画面が開いたら、レポートの空欄を埋めてください。 空欄がある場合は、警告画面が表示され保存できません。

| 3 申 3 間 (2) 間 名前:(山山 大部<br>タイトル:(ビンサビン()のふた開                                    | エラー           |
|---------------------------------------------------------------------------------|---------------|
| 作成したプログラムの説明                                                                    |               |
| 第四編画し、そといを印め設定構成れるとしまじゃのでを思うなに少したに、単一編画を<br>の                                   | 空欄を全て埋めてください。 |
| 「天した点                                                                           |               |
| 後継軍人口たことによって際に引っ勝かりにくくなった。                                                      | ок            |
|                                                                                 |               |
| ○歳は汚得後にシッを使って繋にぶつからないで、激ける プログラムを行いたい。                                          | 空欄時の警告画面      |
| 10年 レポートを崩在で保存 レポート実施を招じる                                                       |               |
| Су <mark>мпаззы</mark> Эх-1л U-R-1- Л.1.7 — — — — — — — — — — — — — — — — — — — |               |
| R8年 推正 プロ23(Web) プログラム N.T.                                                     |               |
|                                                                                 |               |

生徒画面例

空欄を埋めた後に画面中央にある「レポートを画像で保存」ボタンを押してください。 ボタンを押すと同時に画像データを保存します。画像データの保存先はプログラムの 時と同様のファルダに保存されます。

画像データについては、「年・組・番号・名前」をファイル名になるように設定してあります。 連続して保存した場合、「年・組・番号・名前」の後に(1)、(2)、(3)・・・と自働的に付くので、 上書き保存になることはありません。

| 生徒面面例                                                                                                    | 」 <u> </u>                                                                                                    |   |
|----------------------------------------------------------------------------------------------------|----------------------------------------------------------------------------------------------------|---|
|                                                                                                    | Q.Q.                                                                                                    | â |
| 9897 HS 2004W0 T0754 T0                                                                                                    |                                                                                                    |   |
| Гл.с.ha<br>IREXNACEDE2: (TRESH-WHITECOVID)<br>#REXNACEDE2: (TRESH-WHITECOVID)<br>#REXNAME.7484:(TRESH-WHITECOVID)<br>#REXNAME.7484:(TRESH-WHITE | または原語してて、ヒンサの広が着加いると、少しアがってから知らジイ<br>入して、濃くる。<br>エメした点:<br>物量を入れたことによって型に引っ扱わりにくくなった。<br>感情はお外期にしたい物など)。<br>今日はお外期にしたい物など)。<br>今日はお外期にしたい物など)。<br>今日はお外期にしたい物など)。<br>そうしたいか |   |
| 13 年3 期121 単 長年110年 本年<br>タイトル-1229年2月23日<br>1980年2月27日2月1日<br>第35日最大学に世界地区開始に至う2月1日中で15日5月1日<br>第35日最大学に世界地区開始に至う2月1日中で15日5月1日                                                                                                    | 2年1前22番 名前:山市 太郎<br>タイトル:ビングを29年2日間<br>作品したでのグラムの時間:<br>面してて、ビンジの石が厳に執れると、少し下がってから左にツイスト<br>して、商業で、ビンジの石が厳に執れると、少し下がってから左にツイスト                                              |   |

### ブラウザでの保存・読込について

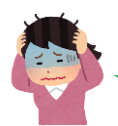

### 保存したプログラムが、読込みできない!

プロロボWEBでは、プログラムを作成後デバイスにプログラムを保存することが可能 ですが、一部の学校で読込みができない事象が出ています。

(特にiOS版をご使用の学校で確認されています)

そこで新機能の"ブラウザに保存"と"ブラウザから読込"を使ってスムーズに読込みが行えるようにしました。

#### "ブラウザに保存"の手順

画面上部のツールバーから"ファイル"をタップし、"ブラウザに保存"を選択して ください。

選択後はファイル名を任意で記入し、"保存"ボタンを押して完了となります。

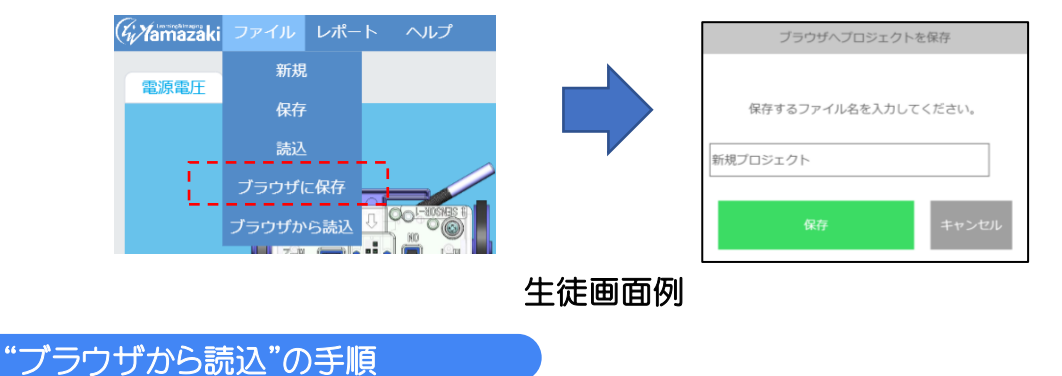

画面上部のツールバーから"ファイル"をタップし、"ブラウザから読込"を選択してください。

選択後はファイル名と日付が表示されるので、読込みたいデータを選択し"読込" ボタンを押してください。

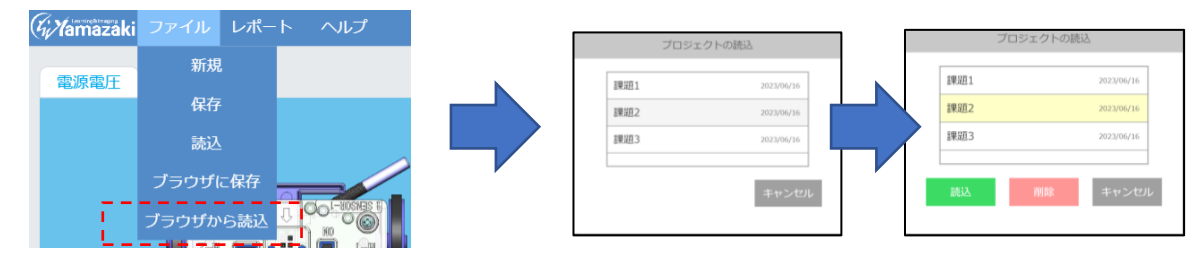

#### ブラウザ保存の注意点

ブラウザに保存したデータは端末のブラウザに保存されるので、別の端末で読込むこと はできません。またデータを取り出すことができませんので、プログラムを提出する際には P16の"レポートを画像で保存"機能を利用してください。